## SIEMENS西门子 中国宣城市智能化工控设备代理商

| 产品名称 | SIEMENS西门子<br>中国宣城市智能化工控设备代理商             |
|------|-------------------------------------------|
| 公司名称 |                                           |
| 价格   | .00/件                                     |
| 规格参数 | 西门子:代理经销商<br>模块:全新原装 假一罚十<br>德国:正品现货 实体经营 |
| 公司地址 | 上海市松江区石湖荡镇塔汇路755弄29号1幢一层<br>A区213室        |
| 联系电话 | 15801815554 15801815554                   |

## 产品详情

参数视图中的在线监视值可直接在参数视图中监视 CPU 中工艺对象参数当前采用的值(监视值)。要求 需要有在线连接。 工艺对象已下载到 CPU 中。 程序执行处于激活状态(CPU 处于"RUN"模式)。 工艺对象的参数视图已打开。步骤1.单击 启动监视。一旦参数视图在线,将额外显示以下各列:- 比较结果 - PLC 起始值 - 监视值 - 修改值 -选择用于传输"监视值"(Monitor value)列显示了 CPU 上的当前参数值。各附加列的含义: 请参见参数表(页 52)2. 再次单击 停止监视。显示所有仅在线时可用的列以橙色背景显示: 浅橙色单元格 中的值可以更改。背景为深橙色 的单元格中的值无法更改。更改值的显示格式通过工艺对象的参数视图 表行中的快捷菜单,可以选择值的显示格式。无论是在线模式还是离线模式,均可更改下列值的显示格 式:项目起始值 PLC 起始值 最大值 最小值 快照 监视值 默认值 修改值设定的显示格式应用于表行的所有值。可更改值的下列显示格式:默认 (Default) 十六进制 (Hex) 八进制 (Octal) 二进制 (Bin) 十进制 (+/-) (Dec (+/-)) DEC根据参数视图中选择的参数,只能选择支持的显示格式。要求 工艺对象的参数视图已打开。步骤要更改值的显示格式,请按照以下步骤操作:1. 选择一个或多个要更改显示格式的表行。2. 在快捷菜单中选择"显示格式"命令。3.选择所需的显示格

式。说明要更改多个表行中某一特定数据类型的显示格式,请将参数视图按该数据类型进行排序。然后 按住

组态 PID\_Compact 版本 V2 及更高版本版本 V2 及更高版本的基本设定在巡视窗口或组态窗口的"基本设置"(Basic settings) 下,组态工艺对象"PID\_Compact"的以下属性:物理量 控制逻辑 复位后的启动行为 设定值(仅在巡视窗口中)过程值(仅在巡视窗口中)输出值(仅在巡视窗口中)设定值、过程值和输 出值只能在程序编辑器的巡视窗口中组态设定值、过程值和输出值。为每个值选择一个源:背景 DB使用背景数据块中保存的值。必须通过用户程序在背景 DB 中更新值。指令中不应有值。可通过 HMI 进行更改。指令使用与指令相连的值。每次调用指令时都会将值写入背景数据块。无法通过 HMI 进行更改。物理量在"控制器类型"(Controller type)组中,为设定值和过程值选择测量单位和物理量。 设定值和过程值将以该测量单位显示。控制逻辑通常,可通过增大输出值来增大过程值。这种做法称为 常规控制逻辑。PID\_Compact

不使用负比例增益。要在输出值增大时使过程值减小,请选中复选框"反转控制逻辑"(Invert control logic)。示例 打开排泄阀将使容器盛装物的液位降低。 增加冷却能力将使温度降低。启动特性1. 要在 CPU 重启后切换到"未激活"模式,请清除"在 CPU 重启后激活模式"(Activate Modeafter CPU restart) 复选框。要在 CPU 重启后切换到 " 模式 " (Mode) 参数中保存的工作模式,请选中 " 在 CPU 重启后激活模式"(Activate Mode after CPU restart)复选框。2.在"将模式设置为"(Set Mode to) 下拉列表中,选择要在完整下载到设备后启用的模式。完整下载到设备后,PID\_Compact 以所选工作模式启动。以后每次重启时, PID\_Compact都以上次保存在"模式"(Mode) 中的模式启动。示例您已选中"在 CPU 重启后激活模式"(Activate Mode after CPU restart) 复选框和 " 将模式设置为 " (Set Mode to) 列表中的 " 预调节 " (Pretuning) 条目。完整下载到设备后, PID Compact 以"预调节"(Pretuning) 模式启动。如果预调节仍处于激活状态,则 PID\_Compact 在 CPU 重启后再次以"预调节"(Pretuning) 模式启动。如果预调节已成功完成并且自动模式处于激活状态,则PID\_Compact 在 CPU 重启后以"自动模式"(Automatic mode)启动。步骤要定义固定设定值,请按以下步骤操作:1. 选择"背景 DB" (Instance DB)。2. 输入一个设定值,例如 80°C。3. 删除指令中的任何条目。要定义可变设定值,请按以下步骤操作:1.选择"指令"(Instruction)。2. 输入保存设定值的 REAL 变量的名称。可通过程序控制的方式来为该 REAL 变量分配变量值,例如,采用时间控制的方式来更改设定值。如果直接使用模拟量输入值,则 PID Compact 会将该模拟量输入值标定为物理量。如果要预先处理一下该模拟量输入值,则需要编写一个处理程序。 例如,过程值与模拟量输入值并不成正比。 经过处理的过程值必须为浮点格式。步骤要使用未经处理的模拟量输入值,请按以下步骤操作:1. 在下拉列表 "Input " 中选择条目 "Input\_PER " 。2. 选择 " 指令 " (Instruction) 作为源。3. 输入模拟量输入的地址。要使用经过处理的浮点格式的过程值,请按以下步骤操作:1. 在下拉列表 "Input " 中选择条目 "Input " 。2. 选择 "指令 " (Instruction) 作为源。3. 输入变量的名称,用来保存经过处理的过程值。PID Compact 提供三个输出值。执行器将决定要使用的输出值。 Output\_PER通过模拟量输出触发执行器,使用连续信号(如0...10V、4...20mA)进行控制。

Output例如,由于执行器响应是非线性的,因而需要通过用户程序来处理输出值。

Output\_PWM通过数字量输出控制执行器。脉宽调制可产生最短 ON 时间和最短 OFF 时间。